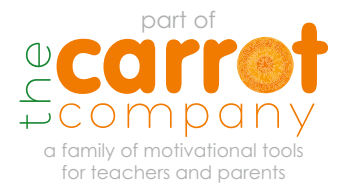

## corrot rewards

#### **Training Pack for Teachers**

www.carrotrewards.co.uk

**carrot** rewards

## **STEP 1** Log in to Carrot Rewards

Open an internet browser and type: <u>www.carrotrewards.co.uk</u>

Log in using your email address and password

Remember to check out our latest case studies and testimonials on the 'What Teacher's Say' page

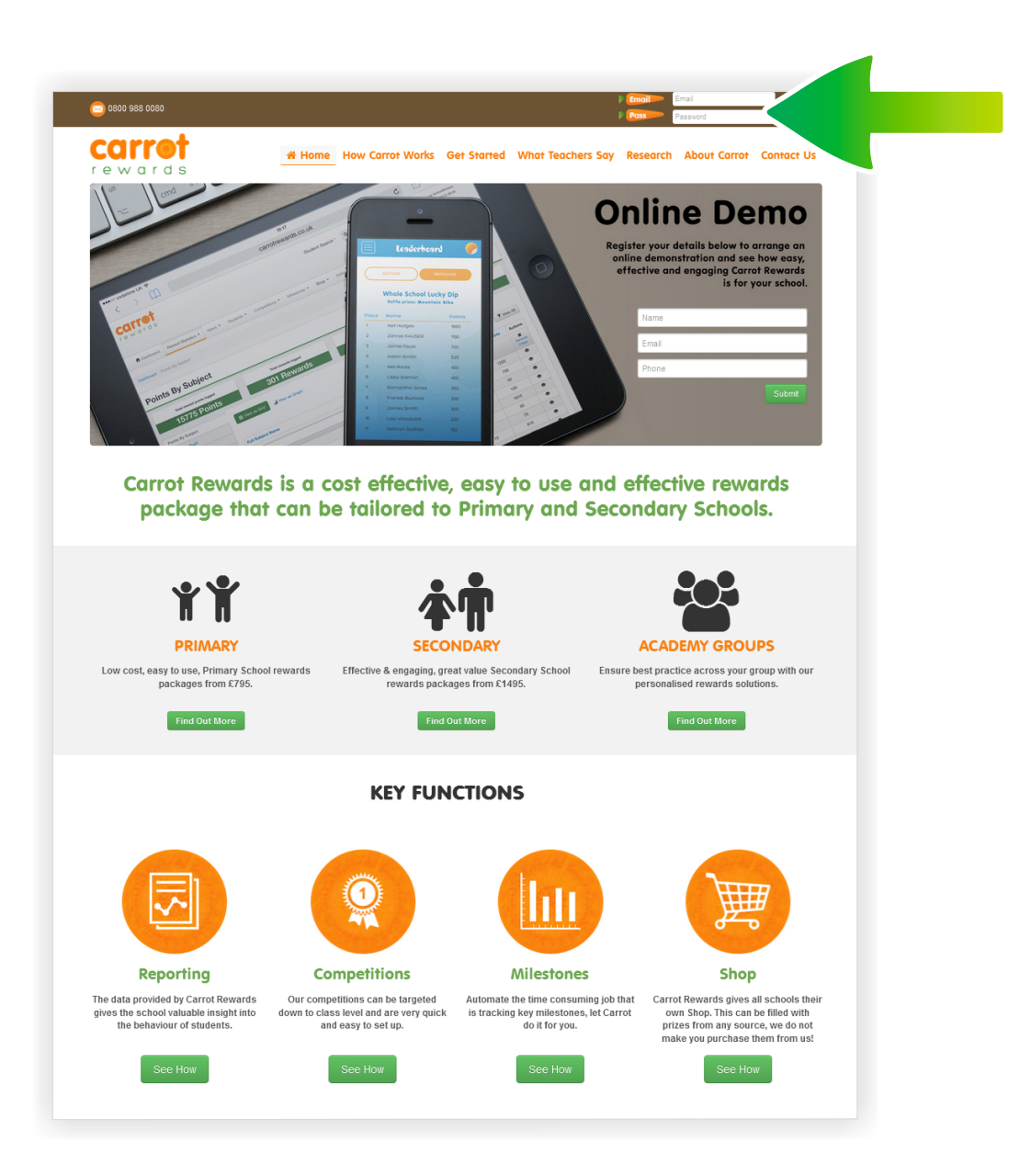

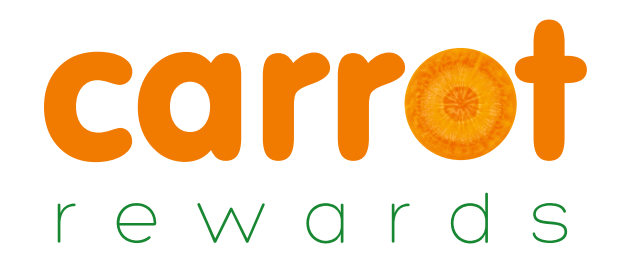

#### View your dashboard

**STEP 2** 

When you log in you will be taken to your dashboard. Your dashboard allows you to view and manage your entire Carrot Rewards account.

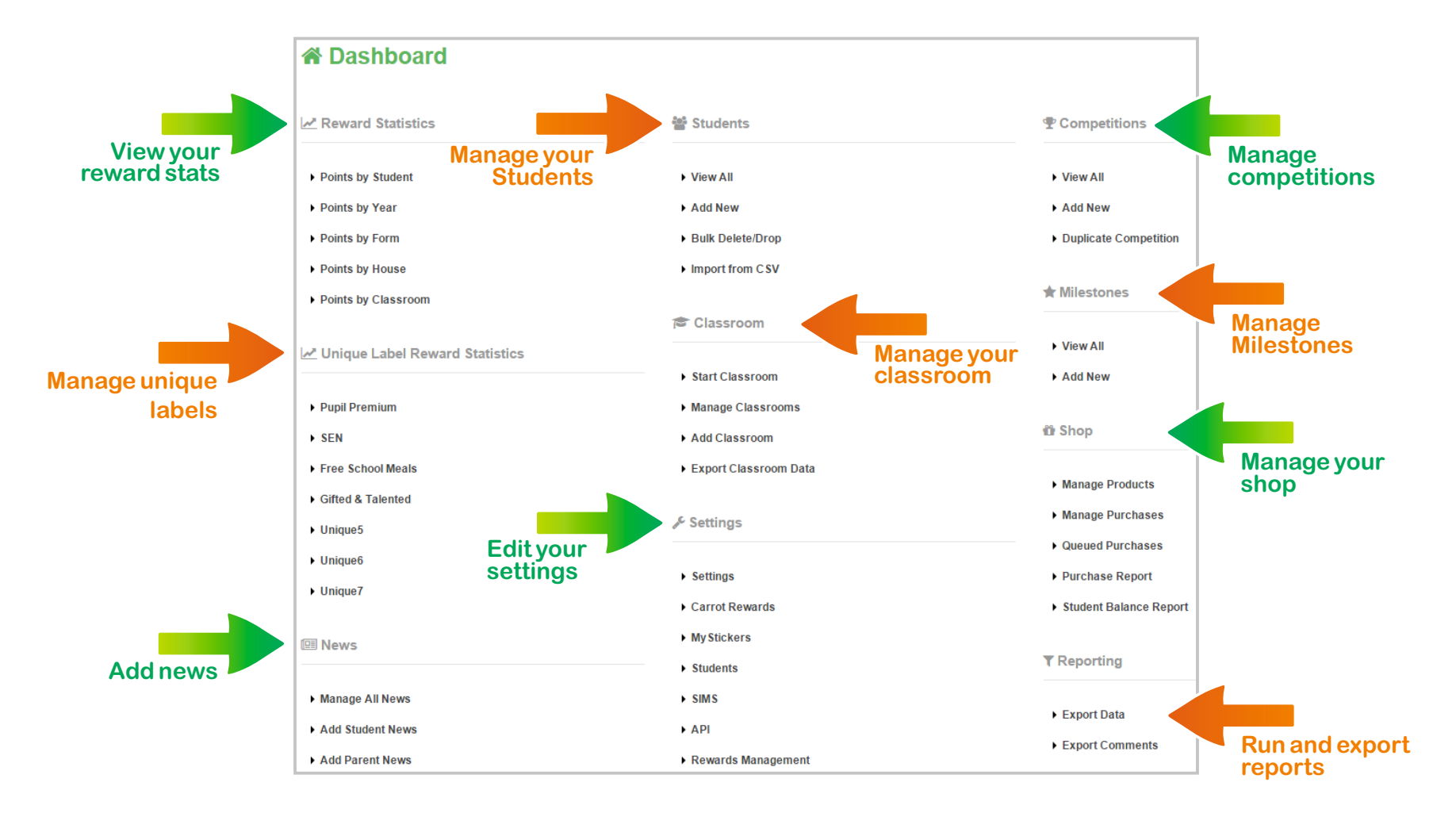

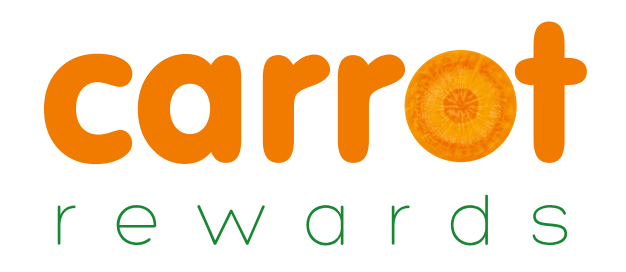

#### **STEP 3** Overview - Reward Statistics

- By clicking the 'Overview' button you can view all of the activity that has taken place within your account. Data is split by Subject, Pupil, Year, Form, Unique Fields, Reward Types and House.
- You are able to drill down in to the detail of each area by clicking the tabs on the left.
- You can also view by grid or graph

| Total Rewa        | 95                               | Total Rewards Given       | _                           | Total Deducted Points | 5                      | Total Deductions Give | n           |
|-------------------|----------------------------------|---------------------------|-----------------------------|-----------------------|------------------------|-----------------------|-------------|
| Points by Student | Displaying data for all students | having earned at least on | e reward. Show all students |                       |                        |                       |             |
| Points by Year    | III View as Grid                 | Graph                     |                             |                       |                        |                       |             |
| Points by Form    | III VIEW as Old                  | ларп                      |                             |                       |                        |                       |             |
| Points by House   |                                  |                           |                             |                       |                        | Displaying 1-         | 5 of 5 resu |
| PP                |                                  |                           |                             |                       |                        | Ŧ                     | View All    |
| SM                | School Year                      | ✓ No. Students            | Total Positive Rewards      | Total Positive Points | Total Negative Rewards | Total Negative Points | Action      |
| Gifted            | Filter Year                      |                           |                             |                       |                        |                       |             |
| EAL               | 7                                | 27                        | 98                          | 3015                  | 39                     | -390                  | ۲           |
| SEN               | 8                                | 7                         | 10                          | 370                   | 0                      | 0                     | ۲           |
| Jnique6           | 9                                | 7                         | 8                           | 325                   | 0                      | 0                     | ۲           |
| Jnique7           | 10                               | 20                        | 46                          | 1400                  | 0                      | 0                     | ۲           |
|                   | 11                               | 3                         | 3                           | 85                    | 0                      | 0                     | ۲           |
|                   |                                  | 64†                       | 165                         | 5195                  | 39                     | -390                  |             |
|                   |                                  |                           |                             |                       |                        | -                     | View All    |

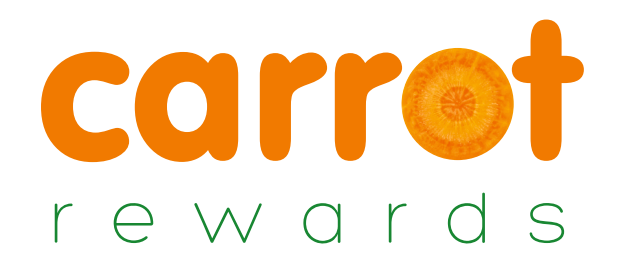

#### **STEP 3(a)** Overview - Points by Student

Points by student overview allows you to see the all the students in your school who have logged rewards.

You can then narrow your results by House, Form , Year.

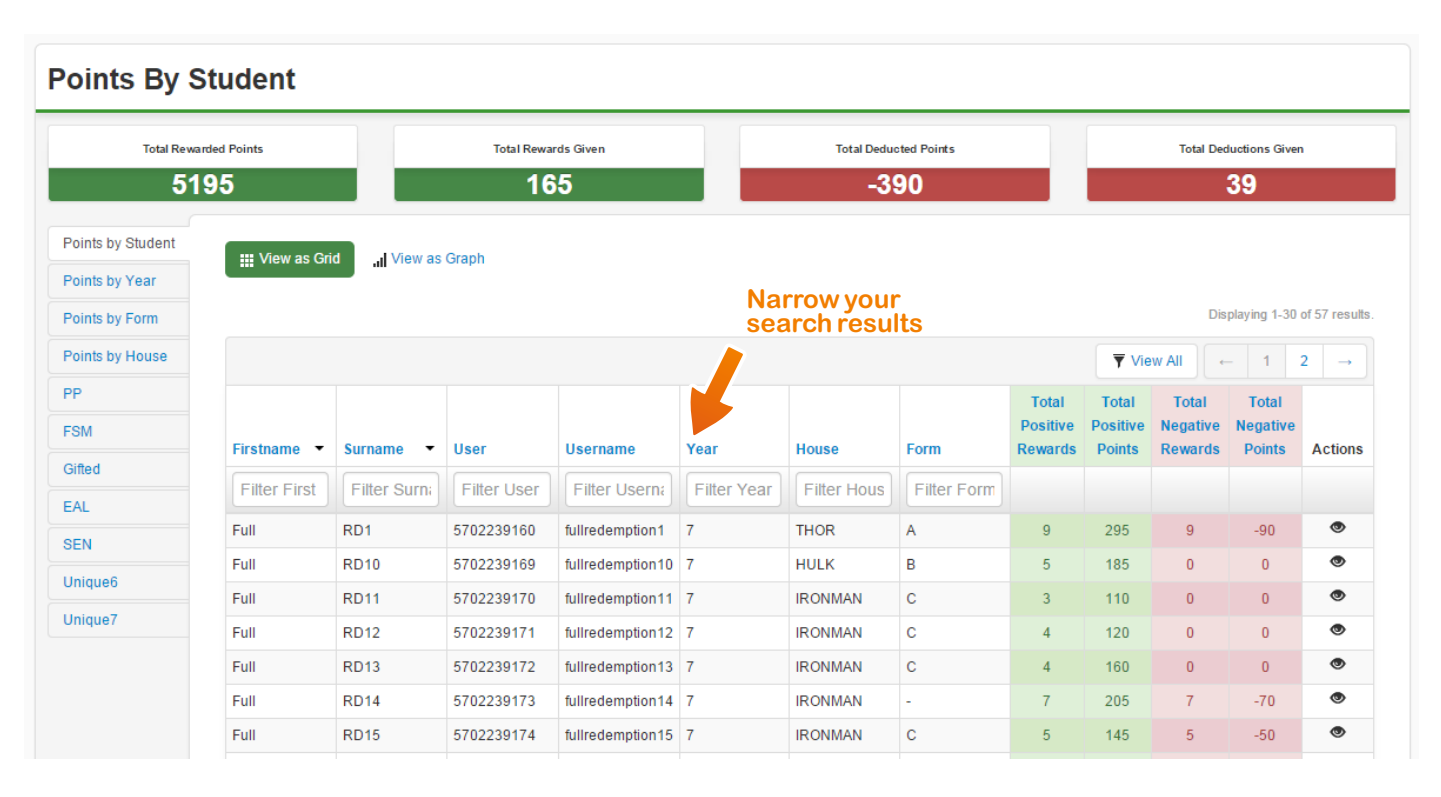

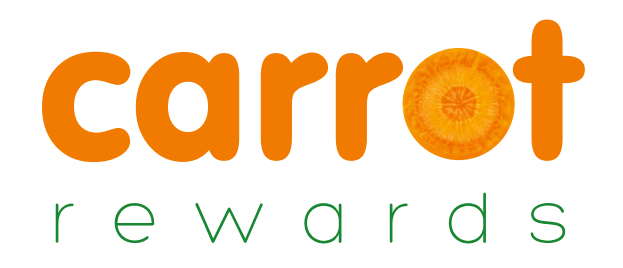

#### **STEP 3(b)** Overview - Points by Year

Points by year overview allows you to see the number of rewards collected by each year group. You can then click into each year to view a breakdown of who has collected the rewards by pupil, form and house.

| Total Rewa        | rded Points             | Total Rewards Given               |                              | Total Deducted Points | 5                      | Total Deductions Give | n               |              |
|-------------------|-------------------------|-----------------------------------|------------------------------|-----------------------|------------------------|-----------------------|-----------------|--------------|
| 51                | 95                      | 165                               |                              | -390                  |                        | 39                    |                 |              |
| Points by Student | Displaying data for all | students having earned at least o | ne reward. Show all students |                       |                        |                       |                 |              |
| Points by Year    | III View as Grid        | /iew as Granh                     |                              |                       |                        |                       |                 |              |
| Points by Form    |                         |                                   |                              |                       |                        |                       |                 |              |
| Points by House   |                         |                                   |                              |                       |                        | Displaying 1-         | 5 of 5 results. |              |
| PP                |                         |                                   |                              |                       |                        | ₹                     | View All        |              |
| FSM               | School Year             | ✓ No. Students                    | Total Positive Rewards       | Total Positive Points | Total Negative Rewards | Total Negative Points | Actions         |              |
| Gifted            | Filter Year             |                                   |                              |                       |                        |                       |                 |              |
| EAL               | 7                       | 27                                | 98                           | 3015                  | 39                     | -390                  | •               |              |
| SEN               | 8                       | 7                                 | 10                           | 370                   | 0                      | 0                     | ۲               | Vieweech     |
| Unique6           | 9                       | 7                                 | 8                            | 325                   | 0                      | 0                     | ۲               | view each    |
| Unique7           | 10                      | 20                                | 46                           | 1400                  | 0                      | 0                     | ۲               | individually |
|                   | 11                      | 3                                 | 3                            | 85                    | 0                      | 0                     | ۲               | marriadany   |
|                   |                         | 64†                               | 165                          | 5195                  | 39                     | -390                  |                 |              |
|                   |                         |                                   |                              |                       |                        | 7                     | View All        |              |

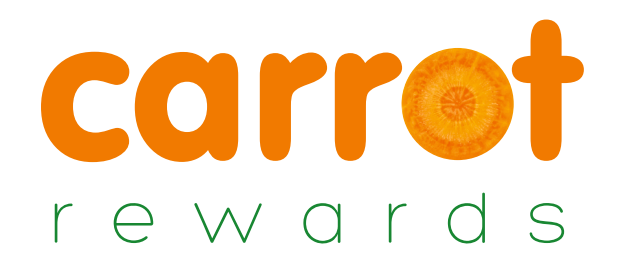

#### **STEP 3(c)** Overview - Points by Form and House

Points by Form and House overviews allow you to see the number of rewards collected by each House or Form group. You can then click into each House or Form to view a breakdown of who has collected the rewards by pupil, year, form and house.

| III \ | /iew as Grid | III Vie | w as Graph |            |           |       |       |      |
|-------|--------------|---------|------------|------------|-----------|-------|-------|------|
|       |              |         | Total Po   | sitive Poi | nts By Ye | ear   |       |      |
|       |              |         |            |            |           |       |       |      |
|       | 7            |         |            |            |           |       |       |      |
|       | 0            |         |            |            |           |       |       |      |
|       | °            |         |            |            |           |       |       |      |
| ear   | 9            |         |            |            |           |       |       |      |
| ~     | -            | _       |            |            |           |       |       |      |
|       | 10           |         |            |            |           |       |       |      |
|       | -            |         |            |            |           |       |       |      |
|       | 11           |         |            |            |           |       |       |      |
|       | 0            | 500     | 1,000      | 1,500      | 2,000     | 2,500 | 3,000 | 3,50 |
|       |              |         |            | Poi        | ints      |       |       |      |

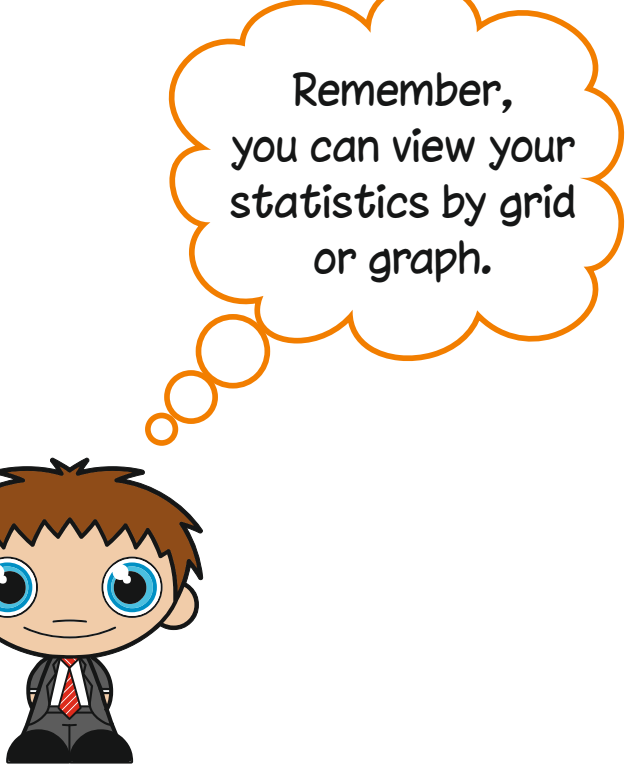

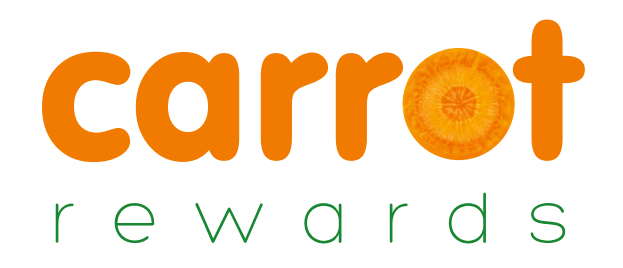

#### **STEP 3(d)** Overview - Points by Class

Points by Class overview allow you to see the number of rewards collected by each class. You can then click into each class to view a breakdown of who has collected the rewards by pupil, year, form and house.

| ashboard / Points By Cla | SS                             |              |                           |                          |                           |                          | •            |
|--------------------------|--------------------------------|--------------|---------------------------|--------------------------|---------------------------|--------------------------|--------------|
| Points By                | Class                          |              |                           |                          |                           |                          |              |
|                          |                                |              |                           |                          |                           |                          |              |
| 2323                     | 30                             | 883          | 3                         | -9                       | 80                        | 9                        | 8            |
| Total Rewarde            | ed Points                      | Total Reward | ls Given                  | Total Dedu               | icted Points              | Total Dedu               | ctions Given |
| Points by Student        | Grid View                      | ph View      |                           |                          |                           |                          |              |
| Points by Year           | Displaying 1-10 of 10 results. |              |                           |                          |                           |                          |              |
| Points by Form           | Classroom Name                 | No. Students | Total Positive<br>Rewards | Total Positive<br>Points | Total Negative<br>Rewards | Total Negative<br>Points | Actions      |
| Points by House          | Filter Class                   |              |                           |                          |                           |                          |              |
| Points by Classroom      | Removed Classroom #0           | 2            | 3                         | 45                       | 0                         | 0                        | ۲            |
| Points by Reward         | Year 3                         | 21           | 635                       | 17900                    | 87                        | -870                     | ۲            |
| Pupil Premium            | 2B -Period Two                 | 21           | 79                        | 2670                     | 7                         | -70                      |              |
| SEN                      | 2C -Period Three               | 1            | 1                         | 10                       | 0                         | 0                        | ۲            |
| Free School Meals        | 2D -Period Four                | 7            | 6                         | 195                      | 2                         | -20                      | ۲            |
| Gifted & Talented        | 3B -Period Two                 | 3            | 3                         | 110                      | 0                         | 0                        | ۲            |
| Inique5                  | 3C -Period Three               | 21           | 24                        | 335                      | 0                         | 0                        | ۲            |
| Univer 0                 | 6A -Period One                 | 6            | 6                         | 105                      | 0                         | 0                        | ۲            |
| Unique6                  | Year 4                         | 5            | 21                        | 425                      | 1                         | -10                      | ۲            |
| Unique7                  | 1H                             | 21           | 105                       | 1435                     | 1                         | -10                      | ۲            |
|                          |                                | o+           | 000                       |                          | 0.0                       | 000                      |              |

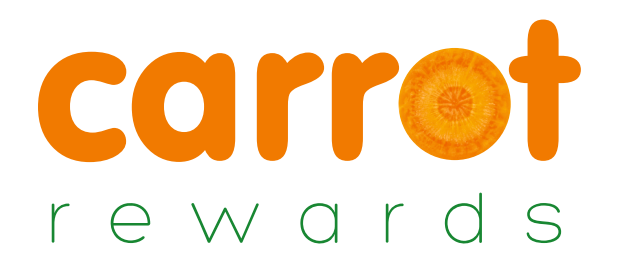

#### **STEP 3(e)** Overview - Points by Unique Field

You can set your own unique fields to track points for. E.g. FSM, PP, SEN.
When you set your unique field the name will appear in the tabs on the left.

|              | Total Rev<br>4                                        | 608                                                      | Total Rewards Giv                  | /en                      | Total Deducted Poir    | nts                    | Total Deductions Given | 1            |
|--------------|-------------------------------------------------------|----------------------------------------------------------|------------------------------------|--------------------------|------------------------|------------------------|------------------------|--------------|
|              | Points by Student<br>Points by Year<br>Points by Form | Displaying data for all students hav<br>Use View as Grid | ing earned at least one r<br>Graph | eward. Show all students |                        |                        | Displaying 1           | 1-1 of 1 n   |
| et our own   | Points by House                                       | Uniqued                                                  | ▼ No Studente                      | Total Docitivo Powardo   | Total Docitivo Dointo  | Total Negative Rewards | Total Negative Deinte  | ▼ Vie        |
| nique fields | Unique1                                               | Filter Value                                             | No. students                       | Total Positive Rewards   | Total Positive Poliits | Total Negative Rewards | Total Negative Points  | Acut         |
| track        | Unique2                                               |                                                          |                                    | 450                      | 4600                   | 00                     | 000                    |              |
| tainment for | Unique3                                               | -                                                        | 50                                 | 150                      | 4008                   | 88                     | -880                   |              |
| pupils.      | Unique4                                               |                                                          | 00                                 | 100                      | 4000                   |                        |                        |              |
| g. SEN       | Unique5                                               |                                                          |                                    |                          |                        |                        |                        | <b>▼</b> Vie |
|              | Unique6                                               |                                                          |                                    |                          |                        |                        |                        |              |
|              | Unique7                                               |                                                          |                                    |                          |                        |                        |                        |              |

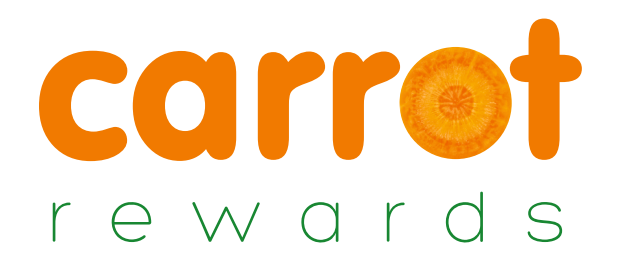

#### **STEP 3(f)** Overview - Points by Reward Type

You can also drill down in order to analyse or report on reward types - the reasons for rewards or deductions.

| 2271                                                  | 10                                                                                                    | 857                 | -960                                              |               | 96                     |
|-------------------------------------------------------|----------------------------------------------------------------------------------------------------|---------------------|---------------------------------------------------|---------------|------------------------|
| Total Reward                                          | ed Points                                                                                                    | Total Rewards Given | Total Deducted Pe                                 | oints         | Total Deductions Given |
| Points by Student<br>Points by Year<br>Points by Form | Iffication     Iffication       Initial State     Initial State       Displaying 1-10 of 11 results.     Initial State       View All     Initial State | w                   | Filter to select<br>achievements<br>or deductions |               | ← 1 2 →                |
| Points by House                                       | Reward Name                                                                                                    | Reward Type         | Total Points                                      | Total Rewards | Actions                |
| Points by Classroom                                   |                                                                                                    | All Rewards         |                                                   |               |                        |
| Points by Reward                                      |                                                                                                    | Achievement         | 45                                                | 3             |                        |
| Pupil Premium                                         | Insufficient work                                                                                                    | Deduction           | -520                                              | 52            |                        |
| SEN                                                   | Disruptive Behaviour                                                                                                    | Deduction           | -440                                              | 44            |                        |
| Free School Meals                                     | Reading at Home                                                                                                    | Achievement         | 12350                                             | 247           |                        |
| Gifted & Talented                                     | Brilliant Effort                                                                                                    | Achievement         | 4700                                              | 188           |                        |
| Unique5                                               | Great Team Work                                                                                                    | Achievement         | 2370                                              | 237           | •                      |
| Uniques                                               | Being a good friend                                                                                                    | Achievement         | 440                                               | 44            | ۲                      |
| Unique6                                               | Whole class full attendance                                                                                                    | Achievement         | 650                                               | 65            | ۲                      |
| Unique7                                               | Excellent Work                                                                                                    | Achievement         | 1350                                              | 27            | ٢                      |
|                                                       | Bright Idea                                                                                                    | Achievement         | 230                                               | 23            | ۲                      |
|                                                       |                                                                                                    |                     | 21175                                             | 930           |                        |

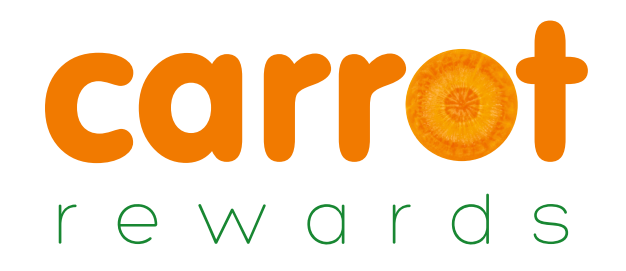

#### **STEP 4** Managing your Students

- The Students tab shows an overview of all of your pupils with accounts in MyStickers that are associated with your school.
- You are able to sort the data by any of the fields making it easy to find the information you need.
- From this tab you are able to select 'Update' to edit a pupil's details. You can also delete a pupil's account. There is also a link underneath the tab to "Student bulk delete or drop" for removing past pupils.
- And of course, here is where you would add new pupils, 1 at a time or by importing a csv.

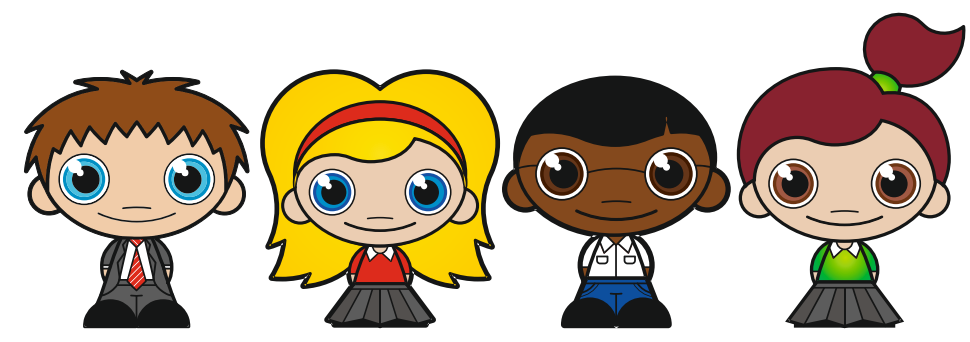

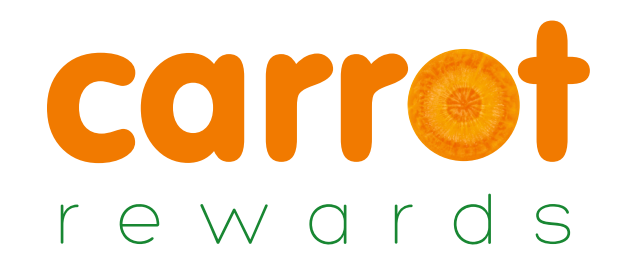

### **STEP 4(a)** Managing your Students

|               | Student   | S                           |                     |                |      |               |                         |                          |                           |                           |                            |                   | Add ne  |
|---------------|-----------|-----------------------------|---------------------|----------------|------|---------------|-------------------------|--------------------------|---------------------------|---------------------------|----------------------------|-------------------|---------|
|               |           |                             |                     |                |      |               |                         |                          |                           |                           |                            |                   | Studen  |
|               |           |                             |                     |                |      |               |                         |                          |                           |                           | 3                          | View All          |         |
|               |           |                             |                     |                |      |               |                         |                          |                           |                           | Displaying 1-10 g          | of 100 results    |         |
|               | Firstname | <ul> <li>Surname</li> </ul> | ✓ Username          | School<br>Year | Form | House<br>Name | Current Points<br>Total | Total Positive<br>Points | Total Positive<br>Rewards | Total Deduction<br>Points | Total Deduction<br>Rewards | Actions           |         |
| Click on any  |           |                             |                     | •              | •    |               |                         |                          |                           |                           |                            | Remove<br>Filters |         |
| ields to sort | Full      | RD1                         | fullredemption1     | 7              | А    | THOR          | 285                     | 295                      | 9                         | -10                       | 1                          | 1 🛍               |         |
| your data     | Full      | RD10                        | fullredemption10    | 7              | В    | HULK          | 185                     | 185                      | 5                         | 0                         | 0                          | ∕ ≞               |         |
|               | Full      | RD100                       | fullredemption100   | 11             | D    | CAPTAIN       | 0                       | 0                        | 0                         | 0                         | 0                          | 1                 |         |
|               | Full      | RD11                        | fullredemption11    | 7              | С    | IRONMAN       | 110                     | 110                      | 3                         | 0                         | 0                          | 1 🛍               |         |
|               | Full      | RD12                        | fullredemption12    | 7              | С    | IRONMAN       | 120                     | 120                      | 4                         | 0                         | 0                          | / 🛍               | Edita   |
|               | Full      | RD13                        | fullredemption13    | 7              | С    | IRONMAN       | 160                     | 160                      | 4                         | 0                         | 0                          |                   | existin |
|               | Full      | RD14                        | fullredemption14    | 7              |      | IRONMAN       | 195                     | 205                      | 7                         | -10                       | 1                          | / 🛍               | stude   |
|               | Full      | RD15                        | fullredemption15    | 7              | С    | IRONMAN       | 135                     | 145                      | 5                         | -10                       | 1                          | 1 🛍               |         |
|               | Full      | RD16                        | fullredemption16    | 7              | D    | CAPTAIN       | 210                     | 220                      | 7                         | -10                       | 1                          | 1                 |         |
|               | <b>E</b>  | <b>DD17</b>                 | full redemention 47 | -7             | D    | CADTAIN       | 110                     | 110                      | 3                         | 0                         | 0                          | ے ر               |         |

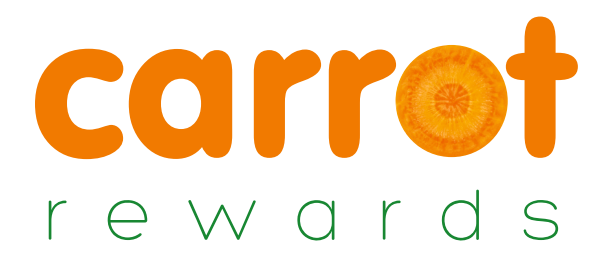

#### STEP 4(b) Adding on Individual Stude

Adding an Individual Student Account

It is quick and easy to create individual MyStickers accounts within Carrot Rewards.

|                            | Create New S                                    | Student                                                                                |                            |                         |
|----------------------------|-------------------------------------------------|----------------------------------------------------------------------------------------|----------------------------|-------------------------|
|                            | Student Details                                 | User Details                                                                           |                            |                         |
| Additional                 | Unique Label Information Student Identification | Username *                                                                             | Gender *                   |                         |
| data can be<br>added using | Additional Details                              | Password *                                                                             | - Select -   School Year * |                         |
| thesetabs                  | Classroom Details                               | Confirm Password *                                                                     | Form Name                  |                         |
| Solo                       | at their                                        |                                                                                        |                            |                         |
| clas                       | sroom                                           | If you leave the password fields empty we will default it to 'mystickers'. Firstname * | House Name                 |                         |
|                            |                                                 |                                                                                        | Force Password Change?     |                         |
|                            |                                                 | Surname *                                                                              | No                         |                         |
|                            |                                                 |                                                                                        |                            |                         |
|                            | Cancel                                          |                                                                                        |                            | ★ Reset ✓ Save Settings |

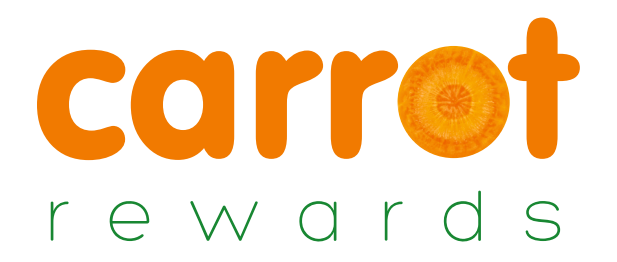

#### **STEP 4(c)** Editing an Individual Student Account

Individual MyStickers accounts can be edited easily within Carrot Rewards by selecting the 'update' icon.

|                                                   |                                             | Studem                                | - Aua              |                                       | ert (prim               | arydenio io)           |         |                          |                       |                                |         |                          |
|---------------------------------------------------|---------------------------------------------|---------------------------------------|--------------------|---------------------------------------|-------------------------|------------------------|---------|--------------------------|-----------------------|--------------------------------|---------|--------------------------|
|                                                   | Details                                     | 🛗 Reward H                            | listory            | Account                               | 1 Invite Parent         | Invited Parents        | L Paren | ts                       |                       |                                |         |                          |
|                                                   | 10<br>Curren<br>Student Deta                | t Points                              | User De            | <b>1090</b><br>Rewarded Poi<br>etails | ints                    | -40<br>Deducted Points |         | <b>14/08</b><br>Last Rew | 3/2015<br>Parded Date | 07/07/201<br>Last Deduction Da | 5<br>te | 03/08/2015<br>Last Login |
| Additional data<br>can be added/<br>amended using | Unique Labe<br>Student Ider<br>Additional D | I Information<br>tification<br>etails | Usernam<br>primary | ne*<br>ydemo10                        |                         |                        |         |                          | Gender *              | ۲                              |         |                          |
| these tabs                                        | Classroom I                                 | Details                               | New Pas            | sword                                 |                         |                        |         |                          | School Year *         |                                |         |                          |
|                                                   |                                             |                                       | Confirm            | Password                              |                         |                        |         |                          | Form Name             |                                |         |                          |
| Select                                            | their                                       |                                       | Enter a            | a new password                        | only if you wish to cha | ange the current one.  |         |                          | House Name            |                                |         |                          |
| Class                                             | here                                        |                                       | Firstnam           | ie *                                  |                         |                        |         |                          | HULK                  |                                |         |                          |
|                                                   | licite                                      |                                       | Adam               |                                       |                         |                        |         |                          | Force Password        | I Change?                      |         |                          |
|                                                   |                                             |                                       | Surname            | *                                     |                         |                        |         |                          | No                    | •                              |         |                          |
|                                                   |                                             |                                       | Gilbert            |                                       |                         |                        |         |                          |                       |                                |         |                          |
|                                                   | 4 Cancel                                    |                                       |                    |                                       |                         |                        |         |                          |                       |                                | * Dooot | A Savo Sottings          |

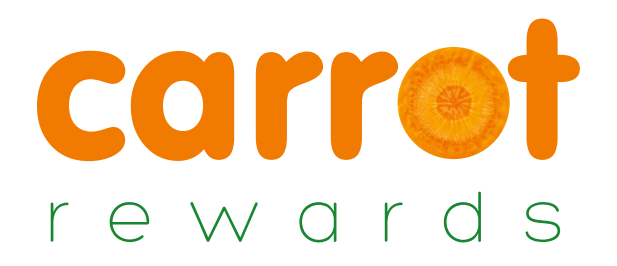

#### **STEP 4(d)** Deleting Individual Rewards Issued

If you need to delete a reward for any reason this can be done by selecting 'Reward History' within an individual account.

| Edit Stud                  | dent - Ac     | lam Gilbert               | (primarydemo                   | o10)                    |             |            |                  |          |                           |
|----------------------------|---------------|---------------------------|--------------------------------|-------------------------|-------------|------------|------------------|----------|---------------------------|
|                            | eward History | Account                   | vite Parent <b>1</b> Invited P | arents <b>1</b> Parents |             |            |                  |          |                           |
| Displaying 1-10 of 46 resu | ilts.         | Select 'Re<br>History' ta | ward<br>b                      |                         |             |            | ← <b>1 2</b>     | 3 4 5 →  |                           |
| Name                       | Points        | Date Redeemed             | Classroom Name                 | Teacher                 | Reward Type | Image      | SIMS Status      | Actions  |                           |
|                            |               |                           |                                |                         | All         |            | All              |          |                           |
| Teacher Quick Point        | 10            | 14/08/2015 14:23          |                                | n hodges                | Quick Point | $\bigstar$ | X Not yet synced |          | Delete the sele           |
| Teacher Quick Point        | 10            | 14/08/2015 14:19          |                                | n hodges                | Quick Point | $\bigstar$ | X Not yet synced | <b>D</b> | reward using<br>this icon |
| Disruptive<br>Behaviour    | -10           | 07/07/2015 03:56          | Year 3                         | n hodges                | Deduction   | <          | X Not yet synced | Û        |                           |
| Excellent Work             | 50            | 07/07/2015 03:55          | Year 3                         | n hodges                | Reward      | STAR       | X Not yet synced |          |                           |
| Excellent Work             | 50            | 07/07/2015 03:55          | Year 3                         | n hodges                | Reward      | STAR       | X Not yet synced |          |                           |

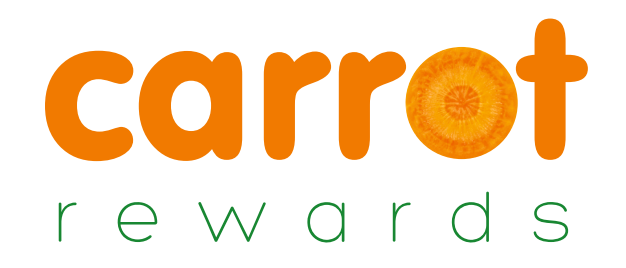

#### **STEP 5** Adding News

- By clicking the news tab you will be able to view and edit any existing news that has been entered. This is a great way to notify pupils of new competitions or shop items.
- In the top right corner you will see an 'Add new' button. Clicking this lets you easily add news that either your pupils or their parents will see (if you have parent accounts set up in your MyStickers settings).

| O All O Students News                                | Parantz News     Delete New Shop Items                                                                       | Pupils will see their news by se                                                                                                    | electing                     |
|------------------------------------------------------|----------------------------------------------------------------------------------------------------|----------------------------------------------------------------------------------------------------|------------------------------|
| Editing :: New S                                     | hop Items                                                                                                    | the 'news' tab.                                                                                                    | _                            |
| Fields with * are required.<br>News Title *          | New Shop Items                                                                                               |                                                                                                    |                              |
| News Content                                         | 図 Source 編 □ 原語 図 余 3 巻 巻 2 (4 3 年 1 (4 1 年 1 1 1 1 1 1 1 1 1 1 1 1 1 1 1 1 1                                | MyStickers <sup>®</sup>                                                                                                    |                              |
|                                                      | Styles 👻 Format 👻 Font 👻 Size 🔍 Agt 👗 🌐 🖏 👔                                                                  | 🖷 Home 🖤 Achievements 🏋 Shop 💁 News 🕍 Leader Boards 🛔 My Details 🔓                                                                          | Logout                       |
|                                                      | We have added some exciting new shop prizes that you can awap your points for. Make sure you check them out! | Mullowa                                                                                                    | 💡 Show Buddy                 |
|                                                      |                                                                                                    | My News                                                                                                    |                              |
|                                                      |                                                                                                    | News Feed                                                                                                    | My Points                    |
|                                                      |                                                                                                    | Wowl We werent expecting that!<br>16/06/2015<br>We have just closed our Spring survey and we received over 2000 responses! That was a great | Points Total<br>1820         |
| <ul> <li>Control the visibility of news b</li> </ul> | ased on following criteria.                                                                                  | effort and we are really grateful. We have completed the draw for the 4 £25 and 10 £10 Amazon                                               | Total points you have earned |
| Year                                                 | ALL YEARS                                                                                                    | vouchers and the winners will be notified next week                                                                                         | Points Spent                 |
| Form Name                                            | ALL FORMS                                                                                                    | Tost Vickas Read                                                                                                    | 75                           |
| Active                                               | Yes                                                                                                    | 17/08/2015                                                                                                    | Total points you have spent  |
| ← Cancel                                             | <b>≭</b> Reset ✓ Save                                                                                        |                                                                                                    | Current Balance<br>1745      |
|                                                      |                                                                                                    | Another chance to take part and win_<br>16/06/2015 ✓ Mark as Read                                                                           | Total points left to spent   |
|                                                      |                                                                                                    | We want to ensure all our MyStickers users are rewarded and recoanised for their achievements                                               |                              |

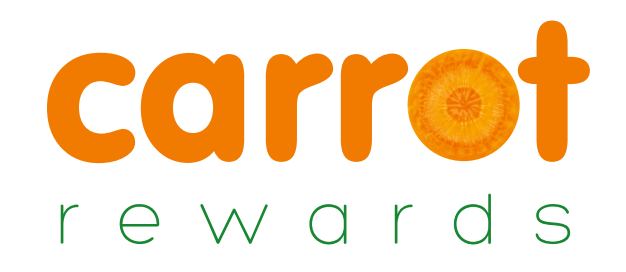

#### **STEP 6** Competitions

- Competitions are ideal for engaging students of all ages. You can set competitions to run across the whole school, by class, year, house, form and gender. They can either be a top performer or raffle competition and you get to set your prizes.
- Creating a Top Ranked Competition will award 1st, 2nd, 3rd place winners.
- A Raffle Competition will pick a winner at random from all entries.

|                        |                                                 | Adding a<br>competition                                             |
|------------------------|-------------------------------------------------|---------------------------------------------------------------------|
|                        |                                                 | simpler!                                                            |
|                        |                                                 |                                                                     |
| School                 | •                                               |                                                                     |
| Please Select          | •                                               |                                                                     |
| • Add Top Ranked Prize |                                                 |                                                                     |
| • Add Raffle Prize     |                                                 |                                                                     |
|                        |                                                 |                                                                     |
|                        |                                                 | ✓ Save Settings                                                     |
|                        | School<br>Please Select<br>Add Top Ranked Prize | School<br>Please Select<br>Add Top Ranked Prize<br>Add Raffle Prize |

Some great prize ideas: Cinema Tickets, Book Vouchers, School Trip, Sports Equipment, School Equipment, Jump the Lunch Queue Passes

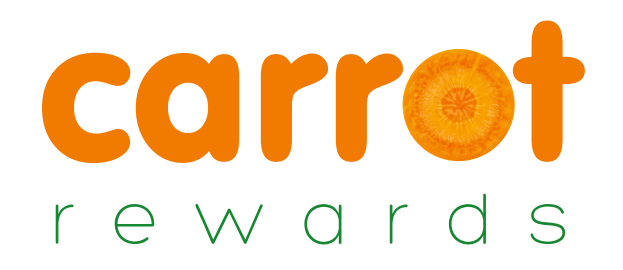

#### **STEP 6(a)** Competitions - who won?

Clicking on a competition title will show you the competition details and all the pupils who have qualified and their positions. Once the competition has ended you can view the top ranked winners or generate your raffle winner by clicking the star:

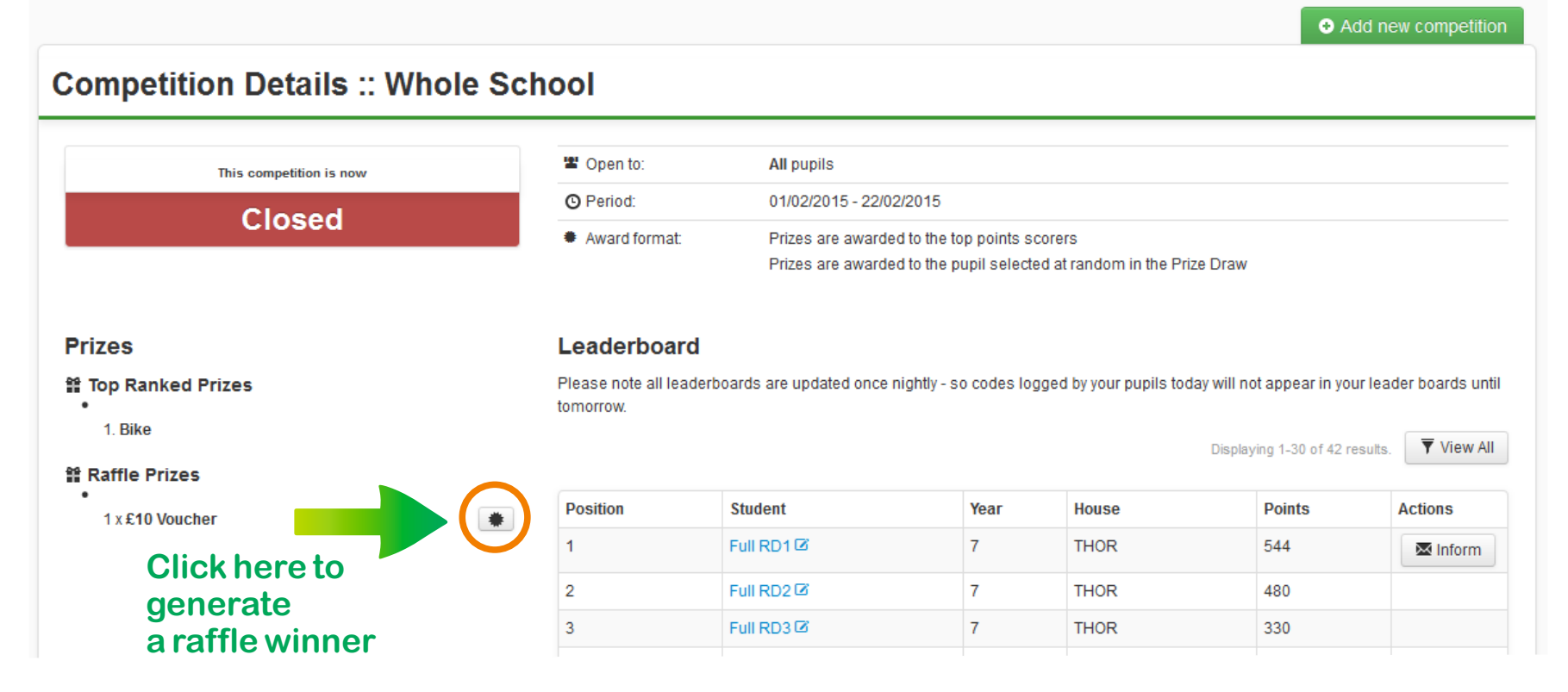

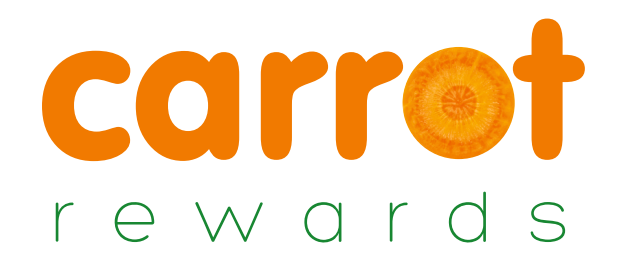

#### **STEP 7** Milestones

- Milestones allow you to track your pupils important achievements and set up automated alerts to notify you when they have been reached.
- For example if when a student logs 100 rewards they receive a bronze award, you can set an alert to email you when this milestone has been reached, so you can give out the award.
- The Milestones tab shows all current alerts set up and gives you the option to edit or remove the alarms.

| lilestone                  |            |              |                  |               |            |           |                      |
|----------------------------|------------|--------------|------------------|---------------|------------|-----------|----------------------|
|                            |            |              |                  |               |            | Displayir | ng 1-5 of 5 results. |
| Milestone Name             | Туре       | Subject Name | Reward           | Target        | Repeatable | Status    | Actions              |
|                            |            | All Subjects | All Reward Types |               |            |           | Remove Filters       |
| 100 Good Work Points       | School     | Good Work    |                  | >= 100 Points | ~          | ~         | 👁 🖍 🛍                |
| 100 Rewards = SILVER AWARD | School     |              |                  | >= 100 Awards | ×          | ~         | 👁 🖍 🛍                |
| 150 Rewards = GOLD AWARD   | School     |              |                  | >= 150 Awards | ×          | ~         | 👁 🗡 🛍                |
| 50 Rewards = BRONZE AWARD  | School     |              |                  | >= 50 Awards  | ×          | ~         | 👁 🖍 🛍                |
| Every 25 Science Stickers  | Year group | Science      | Sticker          | >= 25 Awards  | ~          | ~         | 👁 💉 🛍                |

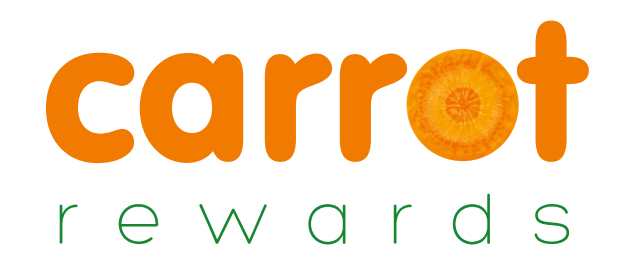

#### **STEP 8** Managing your shop

- Manage Products Here you can add and manage your shop products that your pupils can swap their points for. When adding a new product you can set how many points it is worth e.g. 50 points. You can also set who the prize is available to.
- Manage Purchases This lets you view and refund any products that pupils have purchased. You can also tick each purchase once you have given it to the pupil.
- Queued Purchases Here you can approve or reject any pupil purchases.
- Purchase Report Click here to export your purchases data as an Excel file. The file shows all purchase by pupils.

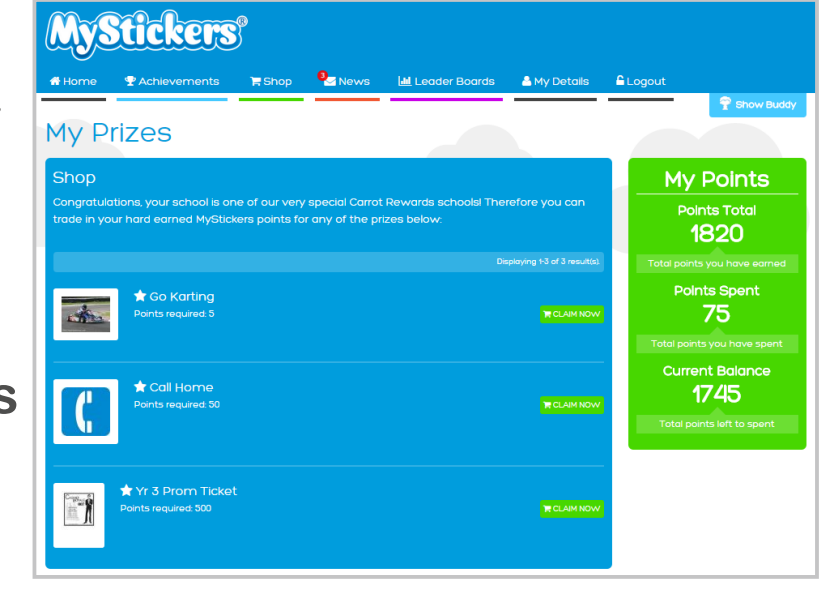

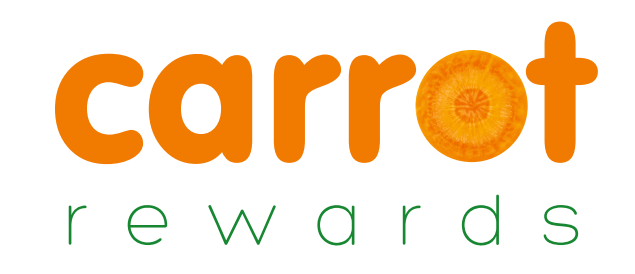

## **STEP 8(a)** Adding a new shop product

When adding a new product to your shop, as well as adding your product name, image and description we have added a few extra functions to make your life easier:

**Email User - Choose whether on not you** would like the pupil to receive an email about their purchase.

Instant win - This means the pupil can purchase the product without you being informed. Do not tick this option if you would rather receive email notification of the purchase - giving you the ability to authorise or reject it.

Multi Buy - this allows the same user to be able to purchase the product multiple times.

| Manage Products                     | Manage Purchases 🛛 🚍 C                                                                                                    | Queued Purchases                                                                           | <b>V</b> Purchase Report                                                         |                                                           |                                         |                                           |                                      |                                               |
|-------------------------------------|----------------------------------------------------------------------------------------------------|--------------------------------------------------------------------------------------------|----------------------------------------------------------------------------------|-----------------------------------------------------------|-----------------------------------------|-------------------------------------------|--------------------------------------|-----------------------------------------------|
| dding new Sh                        | op Product                                                                                                    |                                                                                            |                                                                                  |                                                           |                                         |                                           |                                      |                                               |
|                                     |                                                                                                    |                                                                                            |                                                                                  |                                                           |                                         |                                           |                                      |                                               |
| Product Name *                      |                                                                                                    |                                                                                            |                                                                                  |                                                           | Di                                      | isplay image                              |                                      |                                               |
| Product Description                 |                                                                                                    |                                                                                            |                                                                                  |                                                           |                                         |                                           | Browse                               |                                               |
|                                     |                                                                                                    |                                                                                            |                                                                                  | Select this to m                                          | ake the prize liv                       | e.                                        |                                      |                                               |
| Email Notification                  |                                                                                                    |                                                                                            |                                                                                  | Instant Win<br>Check this b x<br>receive ema n<br>reject. | if prize can be a<br>otification user h | warded without authonas purchased a prize | risation. Leave t<br>and have the ab | his blank if you wis<br>ility to authorise to |
|                                     | This is the email address on otification of each prize p                                                                               | of the person who will<br>surchased by the user                                            | l receive<br>r.                                                                  | Multi Buy                                                 | the user to be a                        | ble to purchase a prize                   | e multiple times                     | tick this box.                                |
|                                     | Email User?<br>Check this box to ema<br>Note: The user must<br>registered                                                              | il a notification to the the the the the the the the the the                               | e user.<br>ddress                                                                |                                                           |                                         | 7                                         |                                      |                                               |
| Pupil Email Notification<br>Content |                                                                                                    |                                                                                            |                                                                                  |                                                           |                                         |                                           |                                      |                                               |
|                                     | Use [name] to include the<br>Use [product] to include the                                                                              | user's first name.<br>he product name.                                                     |                                                                                  |                                                           |                                         |                                           |                                      |                                               |
| Price *                             |                                                                                                    |                                                                                            |                                                                                  |                                                           |                                         |                                           |                                      |                                               |
| Quantity                            | 0<br>If you have a limited num<br>these numbers of prizes h<br>become inactive and be re<br>must enter a quantity if you<br>the prize. | ber of items add the<br>ave been purchased<br>moved from the user<br>ou wish to be able to | total here. Once<br>the prize will<br>r's prize page. You<br>authorise or reject |                                                           |                                         |                                           |                                      |                                               |
| Cashlad this product for            | <b>3</b>                                                                                                    |                                                                                            |                                                                                  |                                                           |                                         |                                           |                                      |                                               |
| selected years                      | <b>4</b>                                                                                                    |                                                                                            |                                                                                  |                                                           |                                         |                                           |                                      |                                               |
| Select All                          | 7                                                                                                    |                                                                                            |                                                                                  |                                                           |                                         |                                           |                                      |                                               |
|                                     | 8                                                                                                    |                                                                                            |                                                                                  |                                                           |                                         |                                           |                                      |                                               |
|                                     | 9                                                                                                    |                                                                                            |                                                                                  |                                                           |                                         |                                           |                                      |                                               |
|                                     | 11                                                                                                    |                                                                                            |                                                                                  |                                                           |                                         |                                           |                                      |                                               |
|                                     |                                                                                                    |                                                                                            |                                                                                  |                                                           |                                         |                                           |                                      |                                               |
|                                     |                                                                                                    |                                                                                            |                                                                                  |                                                           |                                         |                                           | ← Cance                              | Create                                        |

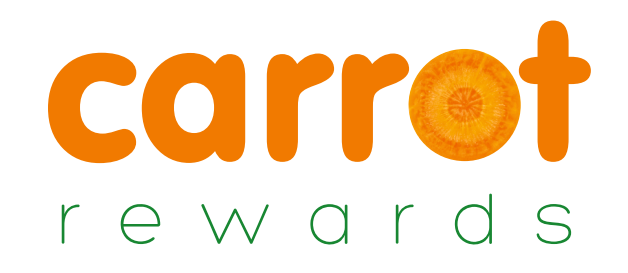

#### **STEP 8(b)** Shop Item Settings

#### Adding a new shop item

You can now add shop items and specify which group of pupils you would like to see these prices. You can specify by year group or classroom.

| Product Name           | Jaffa Cakes                                                       |                                                           |                                                        | Display image                                                                                                    |
|------------------------|-------------------------------------------------------------------|-----------------------------------------------------------|--------------------------------------------------------|----------------------------------------------------------------------------------------------------|
| Product Descripti      | Orange Joy                                                        |                                                           |                                                        | Browse No file selecte                                                                                                    |
|                        |                                                                   |                                                           |                                                        |                                                                                                    |
|                        |                                                                   |                                                           |                                                        | Active<br>Select this to make the prize live.                                                                                                    |
|                        |                                                                   |                                                           |                                                        | Instant Min                                                                                                    |
| Empil Notificati       |                                                                   |                                                           |                                                        | Check this box if prize can be awarded without                                                                                                    |
| Enair Notricati        | This is the email address of th                                   | ne person who will receive n                              | otification of each prize purchased by t               | he notification user has purchased a prize and hav<br>height to authorize to reject                                                                                                    |
|                        | user.                                                             |                                                           |                                                        | ability to autombe to reject.                                                                                                    |
|                        | Email User?<br>Check this box to email a                          | notification to the user.                                 |                                                        | Multi Buy<br>If you wish for the user to be able to purchase and the second second sec |
|                        | Note: The user must ha                                            | ave an email address re                                   | egistered                                              | multiple times tick this box.                                                                                                    |
| Pupil Email Notificati | on Hi [name]                                                      | *                                                         |                                                        | Hide Product                                                                                                    |
| Conte                  | nt<br>Congratulations on your                                     |                                                           |                                                        | Check this box if you want to hide this product                                                                                                    |
|                        | purchase of a [product].                                          |                                                           |                                                        |                                                                                                    |
|                        | Keep up the hard work!                                            | -                                                         |                                                        |                                                                                                    |
|                        | Use [name] to include the use<br>Use [product] to include the p   | ar's first name.<br>product name.                         |                                                        |                                                                                                    |
|                        |                                                                   |                                                           |                                                        |                                                                                                    |
| Price                  | e* 5                                                              |                                                           |                                                        |                                                                                                    |
|                        |                                                                   |                                                           |                                                        |                                                                                                    |
| Quant                  | If you have a limited number                                      | of items add the total here                               | . Once these numbers of prizes have t                  | neen                                                                                                    |
|                        | purchased the prize will becom<br>enter a quantity if you wish to | he inactive and be removed<br>be able to authorise or rej | from the user's prize page. You must<br>act the prize. |                                                                                                    |
|                        |                                                                   |                                                           |                                                        |                                                                                                    |
| Display to specific us | er By year group                                                  | <b>_</b>                                                  |                                                        |                                                                                                    |
| groups                 | * No<br>By year group                                             |                                                           |                                                        |                                                                                                    |
|                        | By classroom                                                      |                                                           |                                                        |                                                                                                    |
| Yoar Croup             | Select All   Select None                                          |                                                           |                                                        |                                                                                                    |
| Teal Gloup             |                                                                   | 8                                                         | 9                                                      |                                                                                                    |
|                        | 10                                                                | 11                                                        |                                                        |                                                                                                    |
|                        | 6 Enable this product for the                                     | selected year groups                                      |                                                        |                                                                                                    |

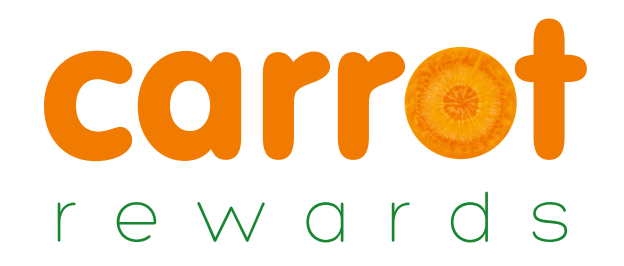

#### **STEP 9** Classrooms

Carrot Rewards allows you to set up classrooms for each class in your school. You can use the classrooms to set attendance and reward and deduct points throughout your lesson.

|                          | Manage Classrooms Choose Classroom                                                                                                    |                                                                                           |                                                                                      |
|--------------------------|----------------------------------------------------------------------------------------------------|-------------------------------------------------------------------------------------------|--------------------------------------------------------------------------------------|
|                          | 1. Select a classroom                                                                                                    | 2. Start class                                                                            | JA HISTORY                                                                           |
| Choose your<br>Classroom | Select Class<br>7C-MATHS<br>7D-MATHS<br>8A-MATHS<br>8B-MATHS<br>8D-MATHS<br>9A-MATHS<br>9B-MATHS                                         | Show Classroom View - Use this option to<br>open a full screen, graphical classroom view. | Show List View - Use this option to open the standard, non-graphical classroom view. |
|                          | 9C-MATHS<br>9D-MATHS<br>10B-MATHS<br>10C-MATHS<br>10D-MATHS<br>11A-MATHS<br>11B-MATHS<br>11C-MATHS<br>11D-MATHS<br>10A-MATHS<br>7A-MATHS | ■ Classroom View View by Classroom                                                        | ► List View<br>View by<br>List                                                       |

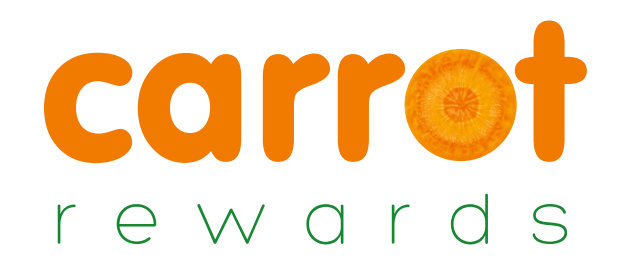

#### **STEP 9(a)** Setting Attendance

Once you have selected a classroom to view you can set your class attendance. Any pupils set to absent will be removed from the main class display so that when you award points, they will not be eligible.

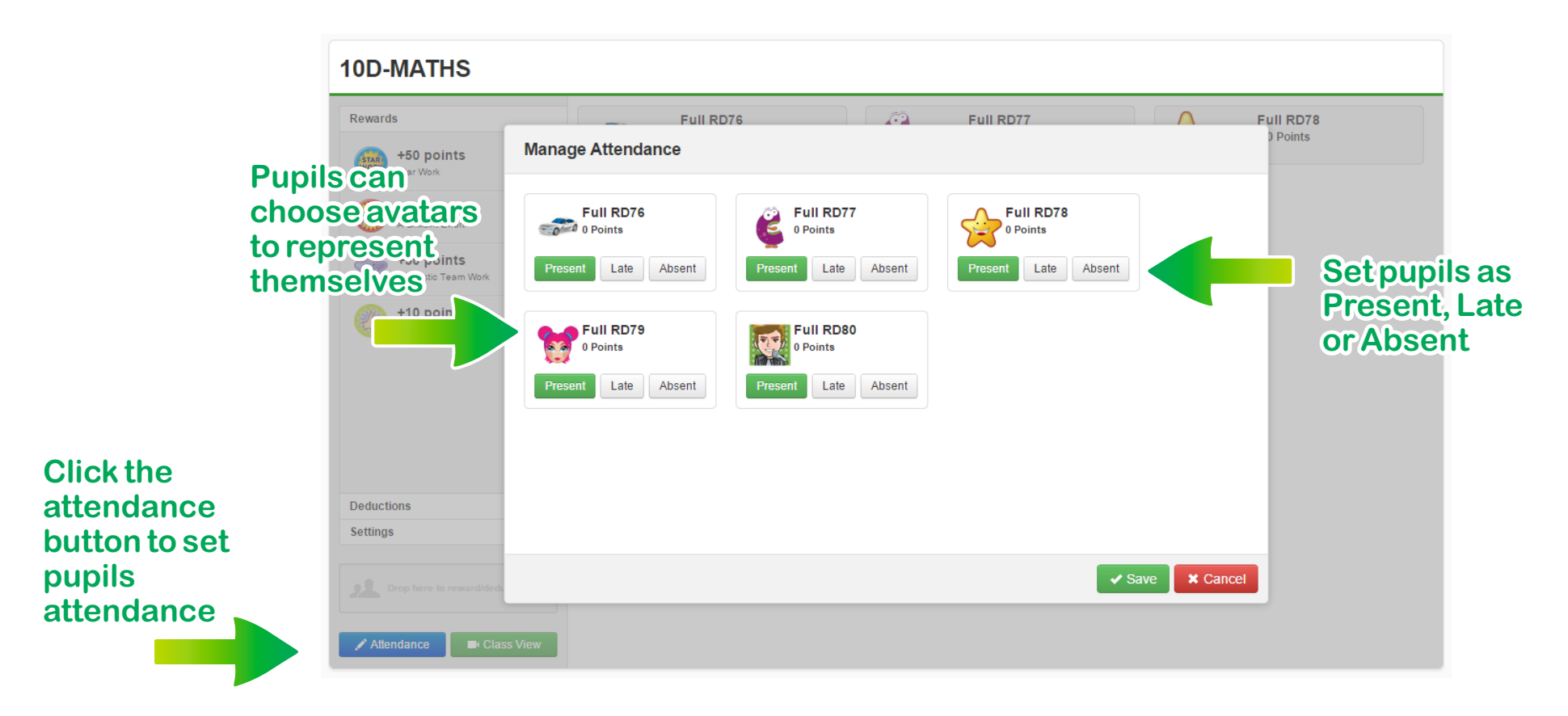

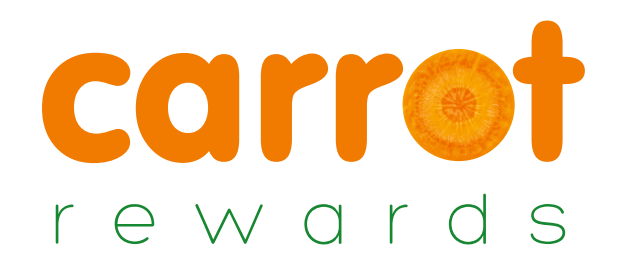

#### **STEP 9(b)** How to Manage Classrooms

Manage Classrooms allows you to assign / remove students or teachers from classrooms. It also allows you to edit the classroom name and activate/deactivate the classroom.

| Manage Classrooms     ■ |                |        |              |                                          |                 |
|-------------------------|----------------|--------|--------------|------------------------------------------|-----------------|
| View All Classrooms     |                |        |              |                                          |                 |
|                         |                |        |              | Displaying 1-10 of 200 results.          | <b>View All</b> |
| Classroom ID            | Classroom Name | Active | No. Students | Classroom Teacher(s)                     | Actions         |
|                         |                | All    |              |                                          | Remove Filters  |
| 4                       | 7A-MATHS       | ~      | 20           | Geraldine Homer                          | ╱ڨ▶■            |
| 5                       | 7B-MATHS       | ~      | 6            | Geraldine Homer     Live Full Redemption | ╱╧┝╾            |
| 6                       | 7C-MATHS       | ~      | 5            | Geraldine Homer                          | ╱ڨ▶■            |
| 7                       | 7D-MATHS       | ~      | 5            | Geraldine Homer                          | ╱┇┝■            |
| 8                       | 8A-MATHS       | ~      | 5            | Geraldine Homer                          | ╱╧▶■            |
| 9                       | 8B-MATHS       | ~      | 5            | Geraldine Homer                          | / ⑪ ▶ ■         |
| 10                      | 8C-MATHS       | ~      | 5            | Geraldine Homer                          | ∕ڨ▶■            |
| 11                      | 8D-MATHS       | ~      | 5            | Geraldine Homer                          | ╱ӓ▶■            |
| 12                      | 9A-MATHS       | ~      | 5            | Geraldine Homer                          | ╱╧▶■            |
| 13                      | 9B-MATHS       | ~      | 5            | Geraldine Homer                          | ╱ӓ┝ᄥ            |
|                         |                |        |              |                                          |                 |
| ← 1 2 3 4 5 6 7 8       | 9 10 →         |        |              |                                          | View All        |
|                         |                |        |              |                                          |                 |

| oom Students |      |                          |                       |           |                 |                               |
|--------------|------|--------------------------|-----------------------|-----------|-----------------|-------------------------------|
|              | Sele | ect the teachers that ma | y use this classroom. |           |                 | Displaying 1-11 of 11 result  |
|              |      | Userld                   | Title                 | Firstname | Surname         | Email                         |
|              |      |                          |                       |           |                 |                               |
|              |      | 19806                    | Mr                    | Live      | Full Redemption | admin@livefullredemption1.com |
|              |      | 19807                    | Mrs                   | Geraldine | Homer           | geraldine@fullrdlive.com      |
|              |      | 19808                    | Miss                  | Dawn      | Cleary          | dawn@fullrdlive.com           |
|              |      | 19809                    | Miss                  | Alice     | Danks           | alice@fullrdlive.com          |
|              |      | 19810                    | Miss                  | Kathryn   | Godfrey         | kathryn@fullrdlive.com        |
|              |      | 19811                    | Mr                    | Adam      | Gilbert         | adamg@fullrdlive.com          |
|              |      | 19812                    | Miss                  | Faye      | Basford         | faye@fullrdlive.com           |
|              |      | 19813                    | Mr                    | Gavin     | Kimpson         | gavin@fullrdlive.com          |
|              |      | 19814                    | Mr                    | Adam      | Smith           | adam@fullrdlive.com           |
|              |      | 19815                    | Mr                    | Andrew    | Simpson         | andy@fullrdlive.com           |
|              |      | 19816                    | Miss                  | Kirsty    | Slevin          | kirstys@fullrdlive.com        |
|              |      |                          |                       |           |                 |                               |

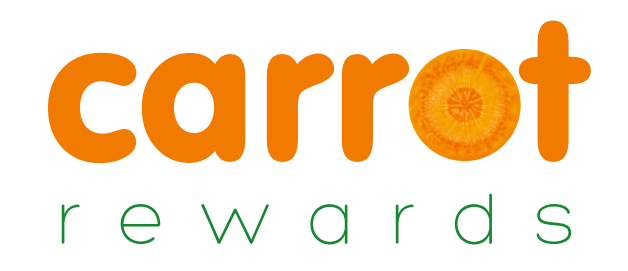

## STEP 9(c)

#### **Adding Classrooms and Teachers**

| Add teachers<br>and students<br>to classrooms<br>here | Classroom Details Classroom Students Classroom Students Classroom Students Classroom Name * Classroom Name * Classroom Name | Student Search • Q<br>▼ ⊉Competitions ▼ ★ Milesto                              | nes v 🛈 Shop v 📂 Classroom                                                                                    | room Select Class  Class View ► List  Class View ► List  Class View ► Class  Class View ► List  Class View ► List  Class View | The start logged in DEMO - Virtual Demo S     | ▲ n hodges<br>17/08/2015 10:20<br>hool (Classroom) ♦ My Account ♦ Fluid | to crea<br>Classi<br>individ | ick and<br>ate new<br>rooms<br>dually | easy                     |
|-------------------------------------------------------|----------------------------------------------------------------------------------------------------|--------------------------------------------------------------------------------|----------------------------------------------------------------------------------------------------|----------------------------------------------------------------------------------------------------|-----------------------------------------------|-------------------------------------------------------------------------|------------------------------|---------------------------------------|--------------------------|
| 之 Add teac                                            | + Cancel                                                                                                    | School Details<br>Security<br>Teachers/Users<br>Reporting<br>Reward Management | Add New Teacher  Displaying 1-5 of 5 results.      Email/Username  neil@primarydemo.com  demo@primarydemo.com | First name                                                                                                    | Add new<br>teachers ho<br>Last name<br>hodges | Daily Stats                                                             | Read Only<br>No              | Global Classroom<br>Teacher           | Actions                  |
| 'Carrot R<br>within th                                | Rewards' tab<br>e settings page                                                                                                    | Competitions                                                                   | demo@primarydemo.com<br>admin@primarydemo.com<br>demo1@carrotrewards.com<br>heather@wilkesgreen.com           | J Heather                                                                                                    | Homer<br>Cleary<br>Elwis<br>Brookes           | Yes<br>Yes<br>Yes<br>No                                                 | No<br>No<br>No<br>No         | 8                                     | / m<br>/ â<br>/ â<br>/ â |

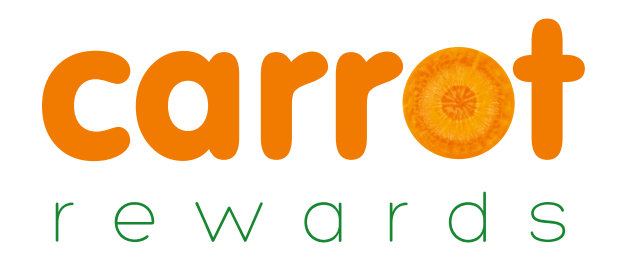

#### **STEP 9(d)** Adding Global Teachers

Your Head Teacher or other senior staff members may require access to all Classrooms. This can be done within the 'settings' tab by selecting 'Carrot Rewards'.

|           | 🖋 Settings - (    | Carrot Rewards               |            |           |             |           |                             |             |
|-----------|-------------------|------------------------------|------------|-----------|-------------|-----------|-----------------------------|-------------|
|           | School Details    | + Add New Teacher            | -          |           |             |           |                             |             |
|           | Security          | Displaying 1-5 of 5 results. | -          |           |             |           |                             |             |
|           | Teachers/Users    | Email/Username               | First name | Last name | Daily Stats | Read Only | Global Classroom<br>Teacher | Actions     |
| Select    | Reporting         | neil@primarydemo.com         | n          | hodges    | No          | No        | <b>2</b>                    | ∕ ≞         |
| leachers/ | Reward Management | demo@primarydemo.com         | Geraldine  | Homer     | Yes         | No        | *                           | ∕ ≣         |
| Users tab | Competitions      | admin@primarydemo.com        | Dawn       | Cleary    | Yes         | No        | <b>*</b>                    | <b>∕</b> m̂ |
|           |                   | demo1@carrotrewards.com      | J          | Elwis     | Yes         | No        | *                           | ∕ ≞         |
|           |                   | heather@wilkesgreen.com      | Heather    | Brookes   | No          | No        | <b>2</b>                    | ∕前          |

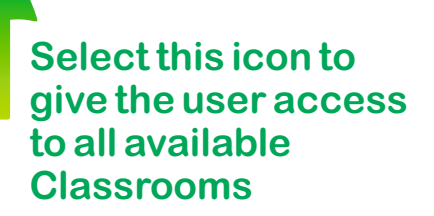

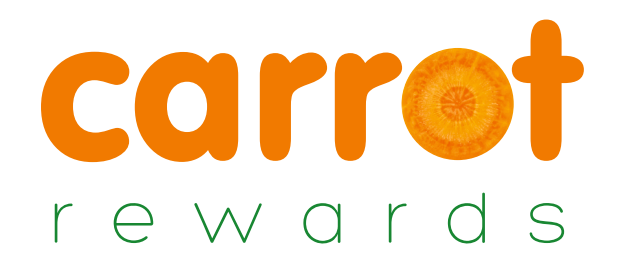

#### **STEP 9(e)** Editing your Classroom View

You can easily choose from a range of fun backgrounds for your Classroom, sound can be turned on or off and range and sort order can be selected.

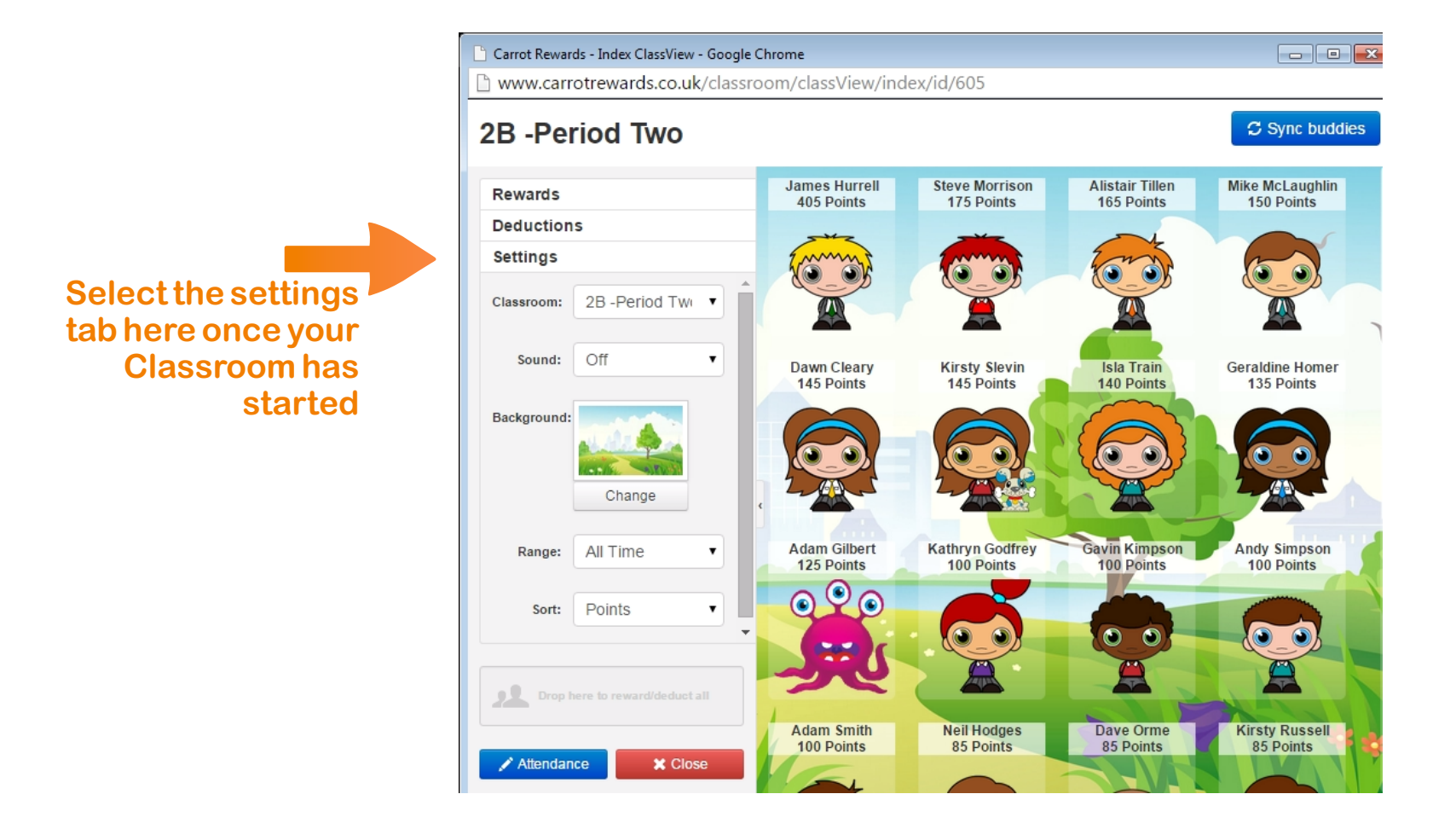

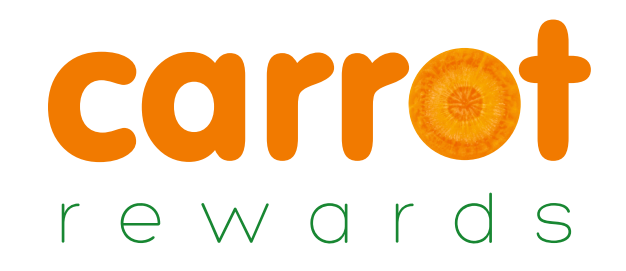

## STEP 10 Settings

- The settings tab allows you to control various aspects of your Carrot account. Your settings are split into six categories Carrot Rewards / MyStickers / Students / SIMS / API / Rewards Management
- You can change your school name or add your school logo.
- Set password protection for your settings page.

| ettings Overview                                                                                           |                                                                                                    |                                                                                                    |
|----------------------------------------------------------------------------------------------------|----------------------------------------------------------------------------------------------------|----------------------------------------------------------------------------------------------------|
| Carrot Rewards<br>Update settings for Carrot Rewards, including:<br>• School Details<br>• Teacher Accounts | MyStickers<br>Update settings for MyStickers.co.uk, including:<br>• Account Rights<br>• Limitations of games, buddies etc. | Students<br>Update settings for students and school details, including:<br>• Bulk Upload of Students<br>• Student Years & Forms |
| ¢ Change Settings                                                                                          | Change Settings                                                                                                    | Change Settings                                                                                                    |
| 511/15                                                                                                    | AFI                                                                                                    | Rewards Management                                                                                                    |
| Update settings for your SIMS integration, including:                                                      | Update settings for your API integration, including:                                                                       | Update settings for rewards within your classrooms, including                                                                   |
| Integration Activation     Subject Mapping                                                                 | API Key Activation     Data and graph URLs.                                                                                | Manage School Achievements     Manage School Deductions                                                                         |
| • Change Settings                                                                                          | Change Settings                                                                                                    | ✿ Change Settings                                                                                                    |

- Set your unique fields. This allows you to track additional information most relevant for your school.
- Set up Carrot access for as many teachers as required.
- Subscribe to a daily stats email.
- Add Achievements and Deductions to reward your classrooms with.

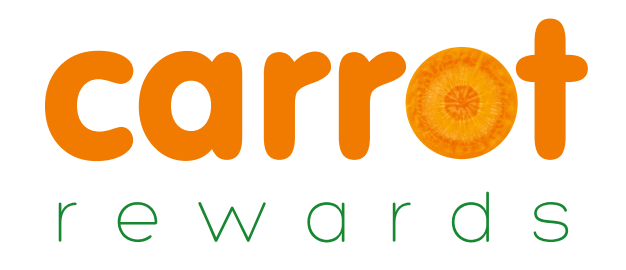

## **STEP 10(a)** Settings continued

#### Your settings tab also allows you to do the following:

- At the end of each school year select "Change School Year" to add or take away 1 school year to all pupils.
- If all students from one form are moving to another, E.G. 8A 9A you can easily update the form name to the new one.
- Manage the settings of your students MyStickers accounts such as whether they can change their own passwords.
- Collect your SIMS security key and map your subjects

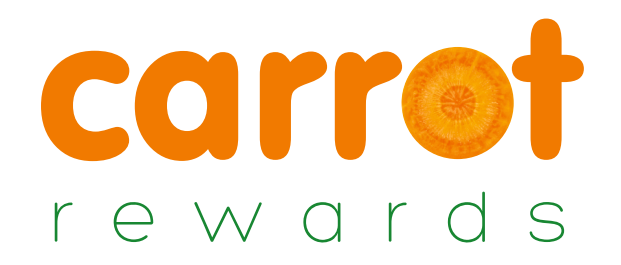

#### **STEP 10(b)** Settings continued

Use the Rewards Management settings to add Achievements and Deductions. These are used in your classroom to add and deduct points off pupils.

|                       | Dashboard / Settings / Achiever | ments               |        |                        | S Add New - | • | Click to add new<br>Achievements<br>and Deductions |
|-----------------------|---------------------------------|---------------------|--------|------------------------|-------------|---|----------------------------------------------------|
| Select                | Your School Achievements        |                     | Displa | ying 1-4 of 4 results. | ▼ View All  |   |                                                    |
| Achievements          | Your School Deductions          | Reason              | Dointe | Image                  | Actions     |   |                                                    |
| or Deductions<br>here |                                 | Star Work           | 50     | STAR                   | ✓ 面         |   |                                                    |
|                       |                                 | A Brilliant Effort  | 25     | RILLIANT<br>FFORT      | ∕ ≞         |   |                                                    |
|                       |                                 | Fantastic Team Work | 50     | *                      | 1 🛍         |   | Edit existing                                      |
|                       |                                 | Well Behaved        | 10     | 2                      | <b>/</b> m  |   | and Deductions                                     |
|                       |                                 |                     |        |                        |             |   |                                                    |

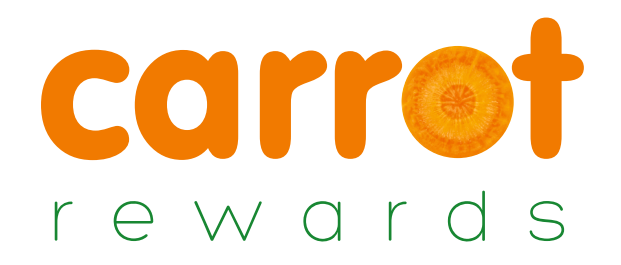

#### **STEP 10(c)** Settings continued

For security reasons the automatic logout time can be amended using the 'My Account' tab.

| carret                      |                                  |                                            | Student Search*    | L            |             | Start Classro   | Select C       | lass 🔻        | Last logged in 17/08/2015 10:28<br>DEMO - Virtual Demo School (Classroom) |              |
|-----------------------------|----------------------------------|--------------------------------------------|--------------------|--------------|-------------|-----------------|----------------|---------------|---------------------------------------------------------------------------|--------------|
| rewards                     |                                  |                                            |                    |              | 🗸 Go        |                 | Class View     | ► List View   | 🖰 Log Out 🔹 My Account                                                    |              |
| ∯ Dashboard 🖉 Reward St     | atistics 🔻 🖾 Nev                 | vs ▼ 😤 Students ▼                          |                    | Milestones 🔻 | för Shop 🔻  | 🕿 Classroom 🔻   | 🖋 Settings 🔻   | ▼ Reporting ▼ |                                                                           | Select the   |
| Dashboard / Your Account Se | ettings                          |                                            |                    |              |             |                 |                |               | Fluid                                                                     | 'My Account' |
| Your Accou                  | nt Setting                       | IS                                         |                    |              |             |                 |                |               |                                                                           | tab          |
| Login Details & Your De     | etails                           |                                            |                    |              | Account S   | ecurity         |                |               |                                                                           |              |
| Email*                      | neil@nriman                      | demo com                                   |                    |              | A.,         | itomatic Lorout | 1 hour of inac | livity        | _                                                                         | Colocto      |
| Linai                       | This will be use                 | d as your username.                        |                    |              | Au          | nomatic Eogout  | Thour of mac   | uvity         |                                                                           | Selecta      |
|                             |                                  |                                            |                    |              | Optional In | nformation      |                |               |                                                                           | timescale    |
| New Password                |                                  |                                            |                    |              |             |                 |                |               |                                                                           |              |
|                             | Must be 6 or m<br>Leave empty if | ore characters.<br>you do not wish to char | ige your password. |              |             |                 |                |               |                                                                           |              |
|                             |                                  |                                            |                    |              |             | Street          |                |               |                                                                           |              |
| Confirm Password            |                                  |                                            |                    |              |             | Taura           |                |               |                                                                           |              |
| Title *                     | Mr                               |                                            | -                  |              |             | TOWN            |                |               |                                                                           |              |
| The                         | MI                               |                                            | •                  |              |             | County          |                |               |                                                                           |              |
| Firstname *                 | n                                |                                            |                    |              |             |                 |                |               |                                                                           |              |
|                             |                                  |                                            |                    |              |             | Postcode        |                |               |                                                                           |              |
| Surname *                   | hodges                           |                                            |                    |              |             |                 |                |               |                                                                           |              |
| Dessive Daily State?        | Ne                               |                                            |                    |              |             | Country         |                |               |                                                                           |              |
| Receive Daily Stats?        | NO                               |                                            | •                  |              | Tele        | ephone Number   |                |               |                                                                           |              |
|                             |                                  |                                            |                    |              |             | -               |                |               |                                                                           |              |
|                             |                                  |                                            |                    |              |             | Fax Number      |                |               |                                                                           |              |

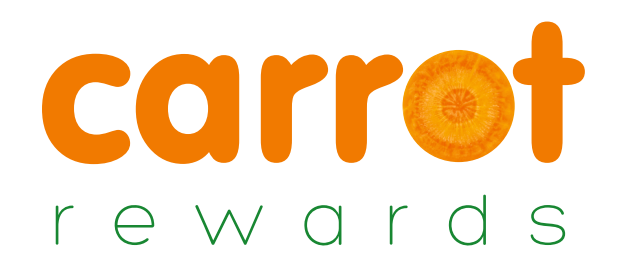

### **STEP 11** Reports / Exports Tab

- All data held within Carrot can be exported to Excel.
- Select either Export All or the Dates you want.
- Specify the gender, subject, school year, form or classroom.
- Once data is exported to Excel it is possible to upload to SIMS.
- You create a subject called rewards and then export from carrot and import into SIMS. That subject then prints with the other subjects in your reports

| Click below to export your rew<br>The file shows all redeemed<br>rewards by reward type and to | rards data as a SIMS compatible<br>points by pupil listed with form, l<br>otal rewards by any unique attrib | Excel file.<br>Iouse, year, total rewards<br>Ites you may have added | , total rewards per subject, total |
|------------------------------------------------------------------------------------------------|----------------------------------------------------------------------------------------------------|----------------------------------------------------------------------|------------------------------------|
| Export Range:                                                                                  | <ul> <li>Export All</li> <li>Choose date range</li> </ul>                                                   |                                                                      |                                    |
|                                                                                                | Limit your result                                                                                           |                                                                      |                                    |
| School Year                                                                                    | All                                                                                                    |                                                                      |                                    |
| Export specific subject                                                                        | All                                                                                                    | •                                                                    |                                    |

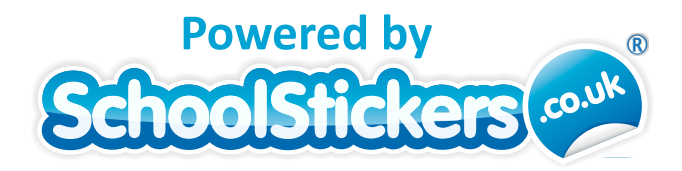

# corrot rewards

If you have any questions please contact us on 0800 988 0080 support@carrotrewards.co.uk

www.carrotrewards.co.uk